## **Request for Evaluation**

## Notes

The Request for Evaluation eform in Atlas can be used in three different scenarios:

- 1.) For Track 1 departments to request more information than what is provided in the Bachelor's Equivalency determination: grading scale, GPA, level of study, etc.
- 2.) For Track 2 departments to request Bachelor's Equivalency review before admission, as well as further information: grading, scale, GPA, level of study, etc.
- 3.) For any department to request more information about a domestic student's international studies (bachelor's equivalency, grading scale, GPA, level of study, recognition/accreditation of an institution, etc.)
  - a. NOTE: To request an evaluation for a domestic student (meaning, a student who is coded as GRAD and not GINT), first send an email to <u>intlgrad@iu.edu</u> that includes the student's UID so that an Atlas profile can be created. If this step is not completed, an error message will appear when you try to request the evaluation.

Once the OIS completes the evaluation for your student, the individual from your department who requested it will receive an email from <u>intlgrad@iu.edu</u> that contains the evaluation.

## Steps to take in Atlas:

1.) Click, "Graduate Department Request for Evaluation."

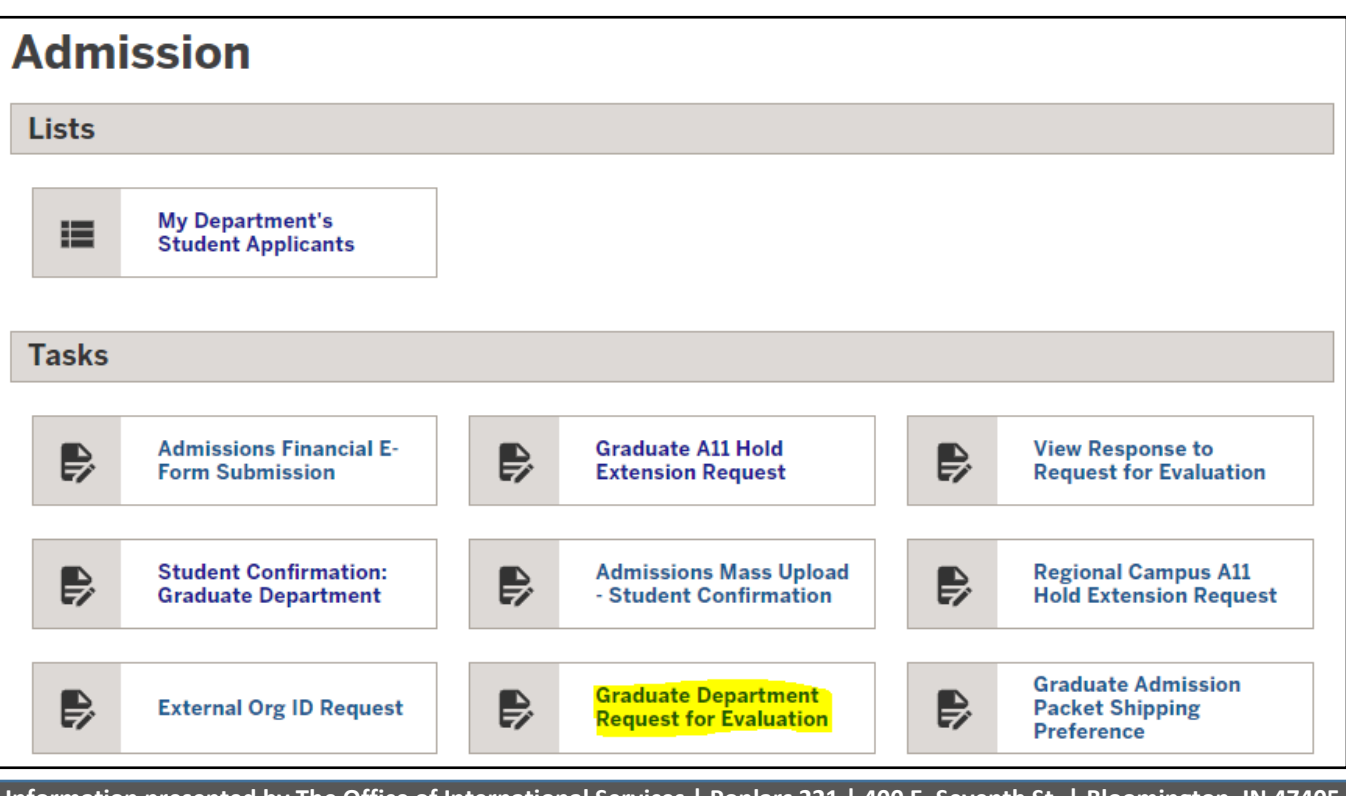

Information presented by The Office of International Services | Poplars 221 | 400 E. Seventh St. | Bloomington, IN 47405 For further information or suggestions, please contact us at (812) 855-9086 or intlgrad@iu.edu

## 2.) Enter the student's UID and DOB.

3.) Click, "Find Record."

| Lookup International Record                                                                                                    |  |  |
|----------------------------------------------------------------------------------------------------|--|--|
| Find a profile record based upon the given University ID and Date of Birth. Please note you must have either an official University ID or a<br>Temporary ID that is currently in this system. |  |  |
| (*) Information Required                                                                                                    |  |  |
| University ID*                                                                                                    |  |  |
|                                                                                                    |  |  |
| Date of Birth*                                                                                                    |  |  |
| MM/DD/YYYY                                                                                                    |  |  |
| Find Record                                                                                                    |  |  |

4.) Click, "Graduate Department Request for Evaluation."

| Graduate Department Request for Evaluation                                |  |  |  |
|---------------------------------------------------------------------------|--|--|--|
| View/Save/Print E-Form Group                                              |  |  |  |
| Submit the form to have our office review the student's academic records. |  |  |  |
|                                                                           |  |  |  |
| E-Forms –                                                                 |  |  |  |
| O OPTIONAL<br>Graduate Department Request for Evaluation                  |  |  |  |

- 5.) Enter the name of your department and your name in the boxes provided.
- 6.) Click "Yes" or "No" to the question: "Is this evaluation request for a U.S. citizen or Legal Permanent Resident?" Further questions will appear next, depending on your answer.

| <b>Graduate Department Request for Evaluation</b>                           |  |  |  |
|-----------------------------------------------------------------------------|--|--|--|
| (*) Information Required                                                    |  |  |  |
| Departmental Information                                                    |  |  |  |
| CLIENT RECORD: DIANA DIMEN   2000746911                                     |  |  |  |
| Department requesting evaluation:*                                          |  |  |  |
| Staff/Faculty member requesting evaluation:*                                |  |  |  |
| Evaluation Request For International Coursework                             |  |  |  |
| Is this evaluation request for a U.S. citizen or Legal Permanent Resident?* |  |  |  |
| ⊖ Yes O No                                                                  |  |  |  |

Evaluation for a student coded as GRAD:

- 1.) Answer, "yes," to the question, "Is this evaluation request for a U.S. citizen or Legal Permanent Resident?"
- 2.) Answer "Yes" or "No" to the question, "Would you like an evaluation completed based off of unofficial records?"

| Supplemental Evaluat                                                                                                    | tion                                                                                                    |  |
|----------------------------------------------------------------------------------------------------|----------------------------------------------------------------------------------------------------|--|
| FOR U.S. CITIZENS AND F                                                                                                    | PERMANENT RESIDENTS ONLY                                                                                                    |  |
| This evaluation supplements the graduate application for admission. It is to be completed for all applicants holding U.S. citizenship or permanent/resident alien status who have completed all or part of their education outside of the U.S. |                                                                                                    |  |
| It is required to provide an<br>of making an admission de<br>please contact us at intlg                                                                                                    | n evaluation of the student's educational history for the purpose<br>ecision. If you have questions or comments regarding this form,<br>rad@iu.edu. |  |
| Is this the initial evaluation                                                                                                    | n to be completed for this student?*                                                                                                    |  |
| ⊖ Yes                                                                                                    | ⊖ No                                                                                                    |  |
| Would you like an evaluati                                                                                                    | on completed based off of unofficial records?*                                                                                                    |  |
| ⊖ Yes                                                                                                    | ⊖ No                                                                                                    |  |
| Does your department red                                                                                                    | quire a cumulative GPA conversion?*                                                                                                    |  |
| ⊖ Yes                                                                                                    | ⊖ No                                                                                                    |  |
| Does your department red                                                                                                    | quire a grading scale conversion?*                                                                                                    |  |
| ⊖ Yes                                                                                                    | ⊖ No                                                                                                    |  |
| Other requests (please descri                                                                                                    | ibe):                                                                                                    |  |
|                                                                                                    |                                                                                                    |  |
|                                                                                                    |                                                                                                    |  |
|                                                                                                    | /i                                                                                                    |  |
| Save Defaults                                                                                                    | Save Draft Submit                                                                                                    |  |

3.) If you answer, "Yes," you will be able to upload digital files of the academic records. You will also be asked, "Will you also send original documents to OIS?" The screen will look like this:

| Would you like an evaluation completed based off of unofficial records?* |                                                                          |  |  |
|--------------------------------------------------------------------------|--------------------------------------------------------------------------|--|--|
| Yes C                                                                    | ) No                                                                     |  |  |
|                                                                          |                                                                          |  |  |
| Any documents submitted electr<br>the authenticity of the original do    | onically will be considered unofficial, until OIS has verified ocuments. |  |  |
| Please upload the academic reco                                          | ords. *                                                                  |  |  |
| Select File                                                              |                                                                          |  |  |
|                                                                          |                                                                          |  |  |
| Select File                                                              |                                                                          |  |  |
|                                                                          |                                                                          |  |  |
| Select File                                                              |                                                                          |  |  |
|                                                                          |                                                                          |  |  |
| Will you also send original documents to OIS?*                           |                                                                          |  |  |
| Yes C                                                                    | ) No                                                                     |  |  |
| Please mail or hand deliver docur required to our office:                | ments and memo indicating a supplemental review is                       |  |  |
| International Admissions                                                 |                                                                          |  |  |
| Poplars 221                                                              |                                                                          |  |  |
| How would you like original documents returned?*                         |                                                                          |  |  |
|                                                                          | •                                                                        |  |  |
|                                                                          |                                                                          |  |  |

4.) Answer the last questions and click, "Submit."

| Does your department require<br>○ Yes                     | e a cumulative GPA conversion?*<br>O No |  |  |  |  |
|-----------------------------------------------------------|-----------------------------------------|--|--|--|--|
| Does your department require a grading scale conversion?* |                                         |  |  |  |  |
| ⊖ Yes                                                     | O No                                    |  |  |  |  |
| Other requests (please describe):                         |                                         |  |  |  |  |
| Save Defaults Save                                        | Draft Submit                            |  |  |  |  |

Evaluation for a student coded as GINT

- 1.) Answer, "No," to the question, "Is this evaluation request for a U.S. citizen or Legal Permanent Resident?"
- 2.) Answer the question, "Are all of this student's academic records already uploaded into Atlas?" If you select, "Yes," you will not be given the option to upload files. If you would like to upload files, select, "No."

| Evaluation Request For International Coursework                                                                                                    |  |  |  |
|----------------------------------------------------------------------------------------------------|--|--|--|
| Is this evaluation request for a U.S. citizen or Legal Permanent Resident?*                                                                                                    |  |  |  |
| O Yes 💿 No                                                                                                    |  |  |  |
| International Applicant Evaluation                                                                                                    |  |  |  |
| Please use this section of the form to request an evaluation of international academic records for international applicants. If you have questions or comments regarding this form, please contact us at <b>intlgrad@iu.edu</b> |  |  |  |
| Are all of this student's academic records already uploaded into Atlas?*                                                                                                    |  |  |  |
| O Yes 💿 No                                                                                                    |  |  |  |
| Please upload the student's academic records. *                                                                                                    |  |  |  |
| Select File                                                                                                    |  |  |  |
| Select File                                                                                                    |  |  |  |
| Select File                                                                                                    |  |  |  |

- 3.) If uploading documents, click, "Select File"
- 4.) Finally, answer the last three questions
- 5.) Click, "Submit."

| Does your department require a cumulative GPA conversion?* |  |  |  |  |
|------------------------------------------------------------|--|--|--|--|
|                                                            |  |  |  |  |
|                                                            |  |  |  |  |
|                                                            |  |  |  |  |
|                                                            |  |  |  |  |
|                                                            |  |  |  |  |
|                                                            |  |  |  |  |
|                                                            |  |  |  |  |
| Other requests (please describe):                          |  |  |  |  |
|                                                            |  |  |  |  |
|                                                            |  |  |  |  |
|                                                            |  |  |  |  |
|                                                            |  |  |  |  |
|                                                            |  |  |  |  |